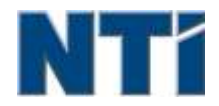

NTI CORPORATION NTI Backup Now EZ 5

# NTI Backup Now EZ 5 ユーザーズガイド

В

Backup Now EZ 4の紹介

# R

# Restore Backup Job

# バ

| バックアップジョブの実行      | 8 |
|-------------------|---|
| バックアップジョブの有効化/無効化 | 9 |
| バックアップジョブの編集      | 8 |
| バックアップソースの変更      | 6 |
| バックアップ予定の変更       | 8 |
| バックアップ先の変更        | 7 |
|                   |   |

3

9

3

# 主

主要画面の概要

# 起

| 起動時のBackup Now EZ 5の稼動 | 11 |
|------------------------|----|
| 起動用USBフラッシュドライブの作成     | 11 |

<u>はじめに</u>

# Backup Now EZ 5の紹介

# Backup Now EZ 5へようこそ!

Backup Now EZ 5 は、コンピューター全体を保護するための完全なバックアップ ソリューションです。ファイ ルとフォルダーのバックアップにより大切なファイルとフォルダーを守り、必要時にバックアップされたファイ ルへ迅速にアクセスすることが可能になります。PCのバックアップは、OS、プログラム全体、すべてのデータフ ァイル、そしてコンピューターの設定など、コンピューター全体をバックアップします。また随時アクセスによ り、重要なファイル全体をオフサイトでバックアップし、これによりデータ保護が一層強化され、またデータへ のアクセスが24時間提供されます。最後に、あなたの写真やあなたのソーシャル メディア サイトにアップロー ドした動画のバックアップおよび保護されたソーシャル メディアのバックアップになります。

Backup Now EZ 5 は、外付け USB ハード ドライブ、ネットワーク ドライブ、ローカル ドライブ、およびフラッシュ ・ ドライブのバックアップをサポートしています

さらに、Backup Now EZには次のような新しいメイン機能が提供されています。

ソーシャルメディアバックアップ

Facebookのようなソーシャルメディアアカウントをバックします。

#### 改善されたクラウドバックアップ

NTI Cloud、Dropbox、Google Drive、OneDriveを含む、4種類のクラウドをサポートするようになりました。

モバイルデバイスのバックアップ モバイルデバイスで作成した写真やビデオを自動的にPCにバックアップします。

#### シVスXテム要件:

Windows 10, 8.1, 8, 7, & Vista

#### 主要画面の概要

Backup Now EZ 5 が起動されると主画面に4つのバックアップジョブが表示されます。このセクションでは各ボタンの機能について説明します。

| Backup N                 | low EZ                                                                  |                                                                            | <u>ی و ()</u>                    |
|--------------------------|-------------------------------------------------------------------------|----------------------------------------------------------------------------|----------------------------------|
| Backup Job               | ソース                                                                     | バックアップ先                                                                    | スケジュール                           |
| Social Media             | Facebook<br>Instagram<br>Twitter<br>YouTube                             | E\Social Media<br>856-37 GBが931.41 GBで利用可能                                 | 毎日05:00 FM<br>療徒のパックアップ:<br>エラー1 |
| <b>ジ</b><br>随時アクセス       | C: 플축<br>신약차<br>Total Size: 690.06 MB                                   | Google Drive<br>\Sonia - Gateway\My Files<br>(GWPC)<br>12.49 GB价15 GBで利用可能 | 毎月1日<br>景後のバックアップ:<br>Iラ-1       |
| ファイルとフォルダーの<br>バックアップ    | C: Word771/J<br>Excel771/J<br>Power Point771/J<br>Total Size: 738.32 MB | E\My Files(GWPC)<br>856:37 G2f/931:41 G87代(用可能                             | 各道主曜日<br>教後のバックアップ:<br>17-1      |
| אין<br>אין<br>אין<br>אין | ローカルディスク<br>C1()64.15 (35)<br>Total Size: 64.15 (38)                    | E1/My Images(GWPC)(Disk 0)<br>856.37 GB//931.41 GB간H(用학문                   | 毎日02:00 PM<br>奈後のバックアップ:<br>エラー1 |
| ✓ このコンピューターは完全           | <b>とにバックアップされています</b>                                                   | Mobile<br>Backup                                                           | @ () ()                          |
| バックアップ画面                 |                                                                         |                                                                            |                                  |
|                          | オプションメニ                                                                 | ューが開く。                                                                     |                                  |
| ?                        | Backup Now EZ 4                                                         | 5のヘルプファイルが表                                                                | 示されます。                           |
| $oldsymbol{eta}$         | Backup Now EZ                                                           | <b>5</b> プログラムが縮小され                                                        | 1る。                              |
| $(\mathbf{x})$           | プログラムを終                                                                 | 了します。                                                                      |                                  |
| バックアップソ<br>ース            | 選択したジョブ                                                                 | のソースファイルの変更                                                                | 更ができる。                           |
| バックアップ先                  | 選択したジョブ                                                                 | のバックアップ先の変更                                                                | 更ができる。                           |
| バックアップ予<br>定             | 選択したジョブ                                                                 | の予定を変更できる。                                                                 |                                  |
|                          | ジョブステータ<br>らに詳しく表示                                                      | ス画面が起動され、ジョ<br>されます。                                                       | ョブの詳細がさ                          |

| Mobile<br>Backup           | 携帯のバックアップ エージェントを起動します。                                                      |
|----------------------------|------------------------------------------------------------------------------|
| ß                          | バックアップされたファイルを表示するためにバック<br>アップ先を表示します。                                      |
| 3                          | 復元事項を選択するジョブの復元画面が開く。                                                        |
|                            | 有効にされたバックアップジョブを直ちにすべて実行<br>する。                                              |
| ジョブメニュー                    | >>                                                                           |
| <b>&gt;&gt; </b>           | 各バックアップジョブの隣にあるV字をクリックする<br>と、ジョブメニューが開きます。もう一度クリックす<br>るとジョブメニューが閉じます。      |
|                            | 選択したバックアップジョブを直ちに実施します。                                                      |
| $\odot$                    | ジョブの復元画面が開き、復元するファイルとフォル<br>ダーを選びます。                                         |
| <b>(PC</b> のバックア<br>ップのみ)  | PCのバックアップの復活方法を説明しているPCの復活(完全なシステム)ウィンドウを開きます。                               |
| $\oslash$                  | バックアップジョブの有効化/無効化。                                                           |
| オプションメニュ                   | 😥                                                                            |
| 起動用USBフラッ<br>シュドライブの作<br>成 | 起動用 <b>USB</b> の作成 画面の起動。                                                    |
| ログファイルの表<br>示              | Backup Now EZ 4のログファイルを開きます。                                                 |
| EZ モバイルアプ<br>リのダウンロー<br>ド  | Backup Now EZ のウェブサイトにリンクし、ご使用に<br>なられているモバイルデバイスに、EZ モバイルアプリ<br>をダウンロードします。 |
| ソフトウェアの登<br>録              | ソフトウェアの登録のためウェブサイトにリンクしま<br>す。                                               |
| NTIオンラインシ<br>ョップ           | NTIの製品ウェブサイトヘリンクします。                                                         |

| 最新情報の確認 | Backup Now EZ 5の最新情報画面が起動される。 |
|---------|-------------------------------|
| 言語      | プログラム表示言語を変更できます。             |
| バジョン情報  | バージョン番号と日付が表示されます。            |
| 終了      | プログラムを終了します。                  |

# バックアップジョブの作成と設定

#### バックアップソースの変更

デフォルトのソースデータを変更するには、メインメニューからソースペインをクリックします。ここで選んだ フォルダとファイルはバックアップソースといわれ、バックアップ先にコピーされるデータです。

#### バックアップソースを変更するには:

 バックアップを実行するためのファイルやフォルダーが選択できる2つの場所(EZ 選択とカスタム 選択)があります。 備考:完全なシステムのバックアップ用のソースを変更することはできません。

#### EZ選択:

このタブを使い、自分のコンピューターで最もよく使うデータファイルを迅速に選択するこ とができます。マルチメディア(ビデオ、音楽、写真)、Office (PowerPoint、 Word ファイ ル、 Excelファイル、Acrobat)、 Eメール (Outlook)、お気に入り ( IE のお気に入り)か ら、バックアップするファイルを選択できます。

## カスタム選択:

デスクトップ上のフォルダなど、実際のコンピューターから特定のファイルやフォルダを選 択することができます。右側の画面を見て、目的のフォルダとファイルの横のボックスにチ ェックマークを入れて、バックアップするデータを選びます。ここで選んだファイルとフォ ルダはすべて、バックアップジョブに含まれます。

2. 終了後に 🖉 をクリックします。

#### バックアップ用のドライブを選択する方法:

1. ドライブの選択のドロップダウンボックスの中からドライブを選択します。

備考:選択したドライブ容量がドライブの下に表示されます。

2. 終了後に 🕑 をクリックします。

#### ソーシャルメディアのアカウントを選択します

バックアップするソーシャルメディアアカウントを選択するには、ソーシャルメディアジョブの主画面上でソース ペインをクリックします。

#### バックアップするアカウントへのログイン方法

- **1.** ソースペインをクリックすると、4つのログインの選択肢が表示されている画面が開きます。ご自分のソーシャルメディアアカウントのログイン情報を入力して、ログインボタンをクリックします。
- すべてあるいは一部のアカウントにログインすることができ、プログラムが一つずつバックアップされます。

**3.** 終了後に Ø をクリックします。

#### バックアップ先の変更

デフォルトのバックアップ先を変更するには、メインメニューから**バックアップ先**のペインをクリックします。 このステップを行い、バックアップ先の場所の設定を行うことができます。各バックアップ先の隣にあるチャー トには、使用されている容量と空き容量の両方が表示されます。

バックアップ先の設定:

1. バックアップ先を選ぶには、移動先のドライブの隣の丸に印をつけます。

備考:

- バックアップ先の上部にあるフォルダー+をクリックすると新しいフォルダーを作成できます。
- オンライン共有先については、オンラインアカウントヘログインするための、ユーザー名とパスワードを提供するのを忘れないようにしましょう。オプションの隣のチェックボックスにチェックマークを入れ、ユーザー名とパスワードの両方を保存することができます。

2. 終了後に 🖉 をクリックします。

次のような追加オプションがあります。

• バックアップ先容量の警告

バックアップ先が設定した限界に達すると警告メッセージが表示されます。この限界は50%-100%に設定することができます。

• 暗号化

この機能は256-ビット AES暗号化を使いデータを暗号化します。データを開くためのパスワードが必要に なります。復元中に正しく読めるようにプログラムによりデータが非暗号化されます。

備考:

- 暗号化されていないデータは、「元の形式」というサブフォルダーにある元のファイル形式でバックアップされます。
- 暗号化されているデータにはパスワードが要り、「暗号化」というサブフォルダーにあるファイルを表示するためには復元する必要があります。

バックアップ先の空き容量を増やすためにデータを圧縮する方法

#### 先としてクラウドアカウントを選択します

クラウド先を選択するには、単純にクラウドバックアップジョブの隣Destinationペインをクリックしてください 。このステップは、あなたが選択し、バックアップ先としてクラウドアカウントにログインすることができます。

#### バックアップ先を設定するには:

- 1. クラウドバックアップジョブの宛先ペインをクリックします。
- 2. あなたは、画面の左上のタブから目的地として選択するために、4クラウドアカウントの選択肢 があります。
- 3. あなたはクラウドストレージを選択すると、あなたのメールアドレスとパスワードを入 力し、[ログイン]ボタンをクリックします。

すでにアカウントをお持ちでない場合は、アカウントを作成するには[登録]ボタンをクリックします。

5. 終了後に 🖉 をクリックします。

# バックアップ予定の変更

デフォルトのバックアップ予定を変更するには、主要画面上のバックアップ予定をクリックします。 Backup Now EZ 4 は指定された時間を置いて4つの違う間隔でソースデータをバックアップします。右側のカレンダーに バックアップ予定が表示されます。

## オンデマンド

ユーザーの都合に従いジョブを指定して実行します。

#### 毎時間

バックアップは一日に毎時間スケジュールされます。

#### 毎日

バックアップは設定した時間に毎日スケジュールされます。

#### 毎週

バックアップは週の設定した曜日と時間にスケジュールされます。

#### 毎月

バックアップは月の設定した日付と時間にスケジュールされます。

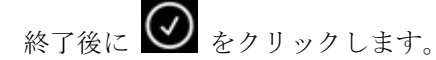

#### バックアップの優先度

この機能により、ユーザーはBackup Now EZ 4か、あるいは他のアプリケーションの速度を速めるために、CPUの使 用量を調整することができます。例えば、"速いPC"を選択すると他のアプリケーションの速度が速くなり、バック アップが遅くなります。

# バックアップジョブの実行と管理

# バックアップジョブの実行

バックアップジョブの実行の定義は、バックアップソースからバックアップ場所へデータを積極的にコピーする ことです。

# バックアップジョブの実行開始

- 1. 主要画面上でジョブの 🎾 をクリックしてジョブのオプションを開きます。
- 2. 画面上部の 🥑 をクリックしてバックアップを開始します。

ジョブが実行しはじめ、バックアップジョブのバックアップ予定の下に経過過程が表示されます。

# <u>バックアップジョブの編集</u>

#### バックアップジョブの編集と再設定

1. ジョブの特定の設定上のペイン (バックアップソース、バックアップ先、バックアップ予定) をクリ ックします。 2. 編集画面が表示され、バックアップの特定の設定を編集することができます。

# バックアップジョブの有効化/無効化

バックアップジョブの有効化/無効化:

- 2. ② をクリックしてジョブを有効にするか、 ◎ をクリックして無効にします。

#### バックアップジョブの復元

オンライン共有復元:

- 主要画面右下の をクリックします。
- 2. クラウドの復活の選択肢をクリックします。
- 3. クラウドアカウントを選択しご自分のアカウントのメールとパスワードを入力してください。
- 4. **クラウドの復元**をクリックして、**EZ回復**あるいはカスタム回復のどちらか1つの方法を選択しファ イルを選択します。

#### • EZ回復

チェックボックスに印を付けて、自分のコンピューターで最もよく使うデータファイルを簡単に選択します。マルチメディア(ビデオ、音楽、写真)、Office(PowerPoint、 Word ファイル、Excelファイル、Acrobat)、Eメール(Outlook、Outlook Express、Windows Mail)、お気に入り(IE のお気に入り)から、復元するファイルを選択できます。

カスタム回復

Explorer を使い必要なフォルダーとファイルの隣のボックスをチェックし、復元するデータを 選択します。チェックしたファイルとフォルダーはすべて復惧元の対象になります。

備考:

フォルダーは左側にリスト表示され、ファイルは右側に表示されます。

5. 終了後に 🖉 をクリックします。

ファイルとフォルダの復元:

- 1. 主要画面右下の 2 をクリックします。
- 2. ファイルとフォルダーをクリックして、EZ 復元あるいはカスタム復元のどちらか1つの方法を選 択しファイルを選びます。
  - EZ回復

チェックボックスに印を付けて、自分のコンピューターで最もよく使うデータファイルを簡単に選択します。マルチメディア(ビデオ、音楽、写真)、Office (PowerPoint、 Word ファイル、Excelファイル、Acrobat)、 Eメール (Outlook、Outlook Express、Windows Mail)、お気 に入り (IE のお気に入り)から、復元するファイルを選択できます。

# • カスタム回復

Explorer を使い必要なフォルダーとファイルの隣のボックスをチェックし、復元するデータを 選択します。チェックしたファイルとフォルダーはすべて復惧元の対象になります。

備考:

フォルダーは左側にリスト表示され、ファイルは右側に表示されます。

3. 終了後に 🕑 をクリックします。

# PCの復元 (ファイルとフォルダー):

- 主要画面右下の
   をクリックします。
- 2. PCの復元 (ファイルとフォルダー)をクリックして、EZ 復元あるいはカスタム復元のどちらか1つ の方法を選択しファイルを選びます。
  - EZ回復

チェックボックスに印を付けて、自分のコンピューターで最もよく使うデータファイルを簡単に選択します。マルチメディア(ビデオ、音楽、写真)、Office (PowerPoint、 Word ファイル、Excelファイル、Acrobat)、 Eメール (Outlook、Outlook Express、Windows Mail)、お気 に入り (IE のお気に入り)から、復元するファイルを選択できます。

• カスタム回復

Explorer を使い必要なフォルダーとファイルの隣のボックスをチェックし、復元するデータを 選択します。チェックしたファイルとフォルダーはすべて復惧元の対象になります。

備考:

フォルダーは左側にリスト表示され、ファイルは右側に表示されます。

3. 終了後に 🕑 をクリックします。

## 完全なシステムの復元:

- 主要画面右下の をクリックします。
- 2. 「完全なシステムの復元」タブをクリックします。
- 3. 完全なシステムを復元する方法が表示されます。必要に応じてこの方法を図と一緒に印刷すること もできます。

#### 復元オプション:

#### 場所

元の場所を選んでバックアップファイルを元の場所に復元するか、あるいは"その他"を選びその隣のボック スに場所を指定して場所を変マ更することができます。

#### 元のファイルの上書き

このオプションを使うと元のファイルがバックアップファイルに置き換えられます。

注意:ソーシャルメディアバックアップジョブには復活機能はありません。

# 起動用USBフラッシュドライブの作成

起動可能にするドライブの選択方法:

- 1. **を**クリックして、**起動用USBの作成**を選択します。
- 2. ドロップダウンボックスからUSBフラッシュドライブを選びます。
- 3. スタートを押して起動用USBフラッシュドライブを作成します。

# 起動時のBackup Now EZ 5の稼動

スタートアップ時に最低1つの有効化されたバックアップジョブがバックアップされるように設定されており、 システムが最後に再起動されたとき、あるいはシャットダウンされたときにアプリケーションが実行されていた 場合には、Backup Now EZ 5 が自動的にスタートアップ時に起動されます。バックアップソースのデータの追 加、削除、変更をしているときには、Backup Now EZ 5 を実行中の状態にしてください。このようにするとバ ックアップ先を最新状態に保つことができます。

## モバイルデバイスのバックアップをするためのNTI Backup Now EZ Agentの設定方法

# EZエージェントセットアップ

モバイルデバイスのバックアップをするためのNTI Backup Now EZ Agentの設定方法。

## 起動、NTI バックアップ今 EZ エージェント。

- 1. メイン画面にモバイル バックアップ アイコンをクリックします。
- 2. サインアップのリンクをクリックして、NTIのアカウントを作成します。
- 3. ご登録がお済みになると、またはすでにNTIのアカウントをお持ちの場合には、その後メールアドレス とパスワードを入力し、サインインボタンをクリックします。
- 4. ログイン後に、フォルダーアイコンをクリックして、お使いになられているモバイルデバイスのバッ クアップ先を選択します。
- 5. 終了後に 🕢 をクリックします。

# NTI Backupアプリケーションの設定

PCにバックアップするためのNTI Backupアプリの設定方法

# アンドロイドの場合はGoogle Playから、Appleデバイスの場合はアプリストアからNTI Backup アプリをダウンロードします。

1. インストールされるとNTI Backupアプリが起動します。

2. サインアップボタンをクリックしてNTIのアカウントを作成します。

3. ご登録されると、あるいはもうすでにNTIのアカウントをお持ちの場合には、メールアドレス ととパスワードを入力してログインボタンを押してください。 注意:アプリケーションによりメールやパスワードを保存するように選択することができます。さらに、保存したログイン情報を使い、自動ログインをプログラムに設定することができます。

- 4. 上部右のギアアイコン上のタップを押し、バックアップ先のPCを選択します。
   注意:バックアップ先の選択でPCがリストされない場合は、バックアップなうEZエージェントが、バックアップ先のPCで稼動しており、両デバイスが同じローカルエリアネットワーク上にあるかどうか確認してください。
- 5. 自動でカメラをバックアップするのチェックボックスを使い、自動バックアップ機能のオン ・オフをすることができます。これを選択しないと、バックアップは手動でしなければなり ません。

注意:デフォルトではこの機能はオンにされています。

- 6. 写真およびビデオのアーカイブのチェックボックスを使い、アーカイブ機能をオンにできます。
   注意: Appleの iOS の制限により、この機能はアンドロイドのデバイスしかご利用できません。
- 7. アーカイビング閾値は、30日、60日または 90日間から選ぶことこができます。設定閾値より も古くなったファイルは、保存先のPCにコピーされ、モバイルデバイスから削除されアーカ イブされます。

注意:デフォルトではこの機能はオフにされています。

8. 終了するには、[OK]ボタンをクリックします。